## BAYERISCHER LANDESVERBAND FÜR Gartenbau und Landespflege E.V.

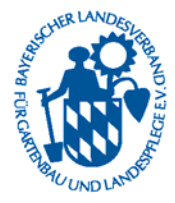

Gemeinnützig anerkannter Dachverband der Bayerischen Obst- und Gartenbauvereine

www.gartenbauvereine.org

## 1. Mitgliederdaten aus dem Vereinsverwaltungsprogramm nach Excel 2010 importieren

- Excel 2010 öffnen
- Dort den Reiter "Daten" anklicken
- Hier in dem Bereich "Externe Daten abrufen" den Punkt "Aus Access" anklicken.

| X                          | Mappe2 [Kompatibilitätsmodus] - Microsoft Excel 🗕 🗖 💈 |                       |                         |           |                    |                        |            |                 |     |     |   |
|----------------------------|-------------------------------------------------------|-----------------------|-------------------------|-----------|--------------------|------------------------|------------|-----------------|-----|-----|---|
| Datei                      | Start Ein                                             | ıfügen                | Seitenlayout            | Formeln   | Daten              | Überprüfen             | Ansicht    | Entwicklertools | × ? | - 7 | x |
| Externe Dat<br>abrufen     | en Alle<br>aktualisier                                | بې<br>د د ۲           | AZ↓ AZA<br>Z↓ Sortieren | Filtern 🞸 | Text in<br>Spalten | Duplikate<br>entfernen | Gliederung | Datenanalyse    |     |     |   |
| Verbindungen Sortieren und |                                                       |                       | ind Filtern             | D         | atentools          |                        |            |                 |     |     |   |
|                            |                                                       |                       | an Vorband              | 404       |                    |                        |            |                 |     |     | ~ |
| Access 1                   | Veb Text<br>Externe [                                 | Quellen<br>Daten abru | Verbindui<br>fen        | ngen D    | E                  | F                      | G          | Н               |     | 1   |   |
| 2                          |                                                       |                       |                         |           |                    |                        |            |                 |     |     |   |
| 4 5                        |                                                       |                       |                         |           |                    |                        |            |                 |     |     | 2 |
| 6<br>7                     |                                                       |                       |                         |           |                    |                        |            |                 |     |     |   |
| 8                          |                                                       |                       |                         |           |                    |                        |            |                 |     |     |   |

- Es öffnet sich das Fenster "Datenquelle auswählen". Hier suchen Sie die Datei garten2K.mdb, die in dem Ordner Garten2K liegt, der je nach Windows-Version unter C:\Programme oder unter C:\Program Files zu finden ist. Notfalls suchen Sie nach der Datei garten2K.mdb.
- Wenn Sie die Datei gefunden haben und sie markiert haben, klicken sie auf "öffnen".
- Nun erscheint das Fenster: "Tabelle auswählen", in dem alle Tabellen, die in der Access-Datenbank garten2K.mdb enthalten sind, aufgelistet werden.

| X                                    |                                                        |                                                                          |                                                   |                      |                                                                                              |                                                                                              |                                                                                                    | - • ×                                                                                       |       |  |
|--------------------------------------|--------------------------------------------------------|--------------------------------------------------------------------------|---------------------------------------------------|----------------------|----------------------------------------------------------------------------------------------|----------------------------------------------------------------------------------------------|----------------------------------------------------------------------------------------------------|---------------------------------------------------------------------------------------------|-------|--|
| Datei S                              |                                                        |                                                                          |                                                   | Daten                |                                                                                              |                                                                                              |                                                                                                    | ~ ?                                                                                         | - @ X |  |
| Externe Daten<br>abrufen *           | Alle<br>aktualisieren * <sup>SSP</sup><br>Verbindungen | Ż↓ ŻŻ<br>Z↓ Sortieren<br>Sortieren u                                     | Filtern                                           | Text in I<br>Spalten | Duplikate<br>entfernen<br>itentools                                                          | Gliederung                                                                                   | Datenanalyse<br>Analyse                                                                                                    |                                                                                             |       |  |
| U 0 + N                              | - 📂 🗎 📬 🖏 -                                            | Tabelle aus                                                              | vählen                                            |                      |                                                                                              |                                                                                              |                                                                                                    | ? ×                                                                                         |       |  |
| Δ1                                   | +6                                                     | Name                                                                     |                                                   | Beschreibur          | ig Geändert                                                                                  |                                                                                              | Erstellt                                                                                                    | T                                                                                           | E.    |  |
| A<br>1<br>2<br>3<br>4<br>5<br>6<br>7 | B                                                      | A Expo<br>A Impor<br>Clearing<br>FÜR_Ve<br>FÜR_Ve<br>Import<br>Mitgliede | t<br>t<br>band<br>band_Ehr<br>Export_Spec<br>rRTF |                      | 7/11/2001 6:<br>7/11/2001 6:<br>7/11/2001 6:<br>7/11/2001 6:<br>7/11/2001 6:<br>7/11/2001 6: | 49:16 PM<br>49:17 PM<br>49:17 PM<br>49:17 PM<br>49:17 PM<br>49:17 PM<br>49:17 PM<br>49:17 PM | 7/11/2001 6:49:16 PM<br>7/11/2001 6:49:16 PM<br>7/11/2001 6:49:17 PM<br>7/11/2001 6:49:17 PM<br>7/11/2001 6:49:17 PM<br>7/11/2001 6:49:17 PM<br>7/11/2001 6:49:17 PM<br>0K Abbre | v<br>v<br>v<br>v<br>v<br>v<br>v<br>v<br>v<br>v<br>v<br>v<br>v<br>v<br>v<br>v<br>v<br>v<br>v | 1     |  |
| 9                                    |                                                        |                                                                          |                                                   |                      |                                                                                              |                                                                                              |                                                                                                    |                                                                                             |       |  |

 Aus dieser Liste wählen Sie die Tabelle "Mitglieder", die sehr weit unten in der Liste steht (<u>nicht</u> MitgliederRTF!!!). • Wieder öffnet sich das Fenster "Daten importieren". Hier muss man nur bestätigen (OK anklicken).

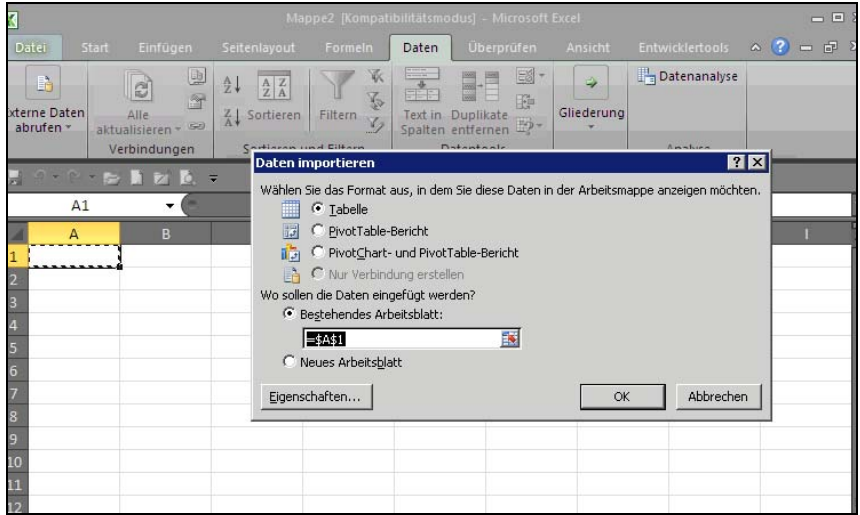

• Nun werden die Daten in das Excel-Arbeitsblatt importiert und man kann die Datei speichern.